## Manual de registro

Objetivo. Guiar para el correcto registro de los compañeros sindicalizados (activos y jubilados) que deseen tener acceso a la información contenida en nuestra página web social.

Normas. Este sitio se rige por normas específicas de conducta social y laboral y para la aprobación de tu registro es necesario llenar la TOTALIDAD de los campos de forma CORRECTA y ser miembro activo o jubilado de nuestra organización.

Crear un perfil. En el menú MI CUENTA seleccionamos REGISTRO y llenaremos los campos correspondientes.

- 1. Usuario: Nombre corto con el cual podrás identificarte.
- 2. Mombre(s): Nombre o nombres.
- 3, Apellidos: Ingresa tus 2 apellidos separados por un espacio.
- 4. Numero de empleado: Ingresa tu número de empleado (solo acepta caracteres numéricos).
- 5. Sección: Escribir solo un número entre el 1 y el 3 (solo acepta caracteres numéricos).
- 6. Número de teléfono: Ingresar 10 dígitos pertenecientes a tu número de teléfono donde te podamos contactar.
- 7. Correo electrónico: Con formato valido (xxxxx@xxxx.xxx) y es muy importante que tengas acceso al mismo, además el correo electrónico será exclusivo para esta cuenta, es decir no es transferible para crear un segundo registro.
- 8. Password: El passwords debe tener como mínimo 10 caracteres alfanuméricos, además de contar por lo menos con un carácter especial (es decir símbolos), contener una mayúsculas, una minúsculas y un número.
- 9. Confirmar contraseña: Debes ingresar por segunda vez el password exactamente igual.
- 10. Confirma que estás de acuerdo con nuestra política de privacidad: Sí estás de acuerdo, acepta el aviso de privacidad.
  11. Registro: Presiona el botón de REGISTRO y sigue las instrucciones que se te presentan.